## PASSO A PASSO PARA INSCRIÇÕES PROCESSOS SELETIVOS VIA PORTAL DO ESTUDANTE – CIEE/SC

acesse o site <u>www.cieesc.org.br</u> e clique no campo em "soujovem".

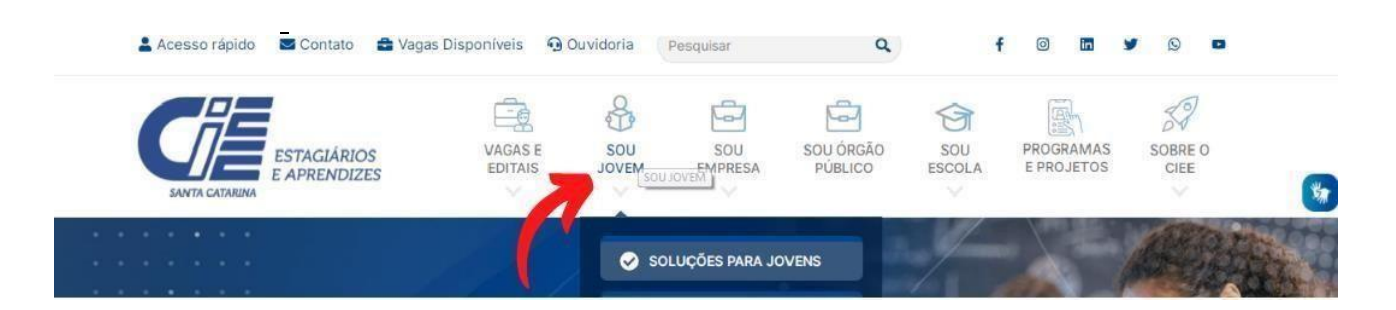

estudantes com cadastro devem clicar em <sup>\*\*</sup>já sou cadastrado. estudantes que ainda não têm cadastrodevem clicar em <sup>\*\*</sup>quero me cadastrar":

| SANTA CATARINA<br>SANTA CATARINA                         | VAGAS E<br>EDITAIS | SOU<br>JOVEM                                                                                                    | SOU<br>EMPRESA                 | SOU ÓRGÃO<br>PÚBLICO | SOU<br>ESCOLA | PROGRAMAS<br>E PROJETOS | SOBRE O<br>CIEE | * |
|----------------------------------------------------------|--------------------|----------------------------------------------------------------------------------------------------|--------------------------------|----------------------|---------------|-------------------------|-----------------|---|
|                                                          |                    | Sol                                                                                                    | LUÇÕES PARA JO                 | OVENS                | 1             |                         | A. A. A.        |   |
| CIEE/SC                                                  |                    | La verte a la constante a la constante a la consta | ERO ME CADAST<br>SOU CADASTRAI | rar                  |               |                         |                 | 1 |
| Valorize a juventude. Contr<br>estagiários com o CIEE/SC | ate aprendi        | zes e                                                                                                    | ERO VAGAS                      |                      |               |                         |                 |   |

Caso o estudante já tenha cadastro no CIEE/SC, o estudante deverá selecionar aopção JÁ SOU CADASTRADO, marcar que é ESTUDANTE e fazer o seu login:

| SANTA CATARINA<br>Selecione o seu tipo de acesso para entra | SCOLA |
|-------------------------------------------------------------|-------|
|                                                             | 54    |
| Email                                                       |       |
| Digite aqui seu e-mait                                      |       |
| States - PC                                                 |       |
| Senha<br>Digite aqui sua senha.                             | •     |

## Obs: Em caso de esquecimento da senha utilize a opção: ESQUECEU A SENHA?

Caso não tenha cadastro o estudante deverá selecionar a opção QUERO ME CADASTRAR realizar o seu cadastro preenchendo todas as informações solicitadas.

| Meus dados Pessoais Meu dados Escolares                    |                                                       |
|------------------------------------------------------------|-------------------------------------------------------|
| 🌢 Dados Gerais                                             | 🕼 Dados Sociais                                       |
| fipo*<br>○ Somente Estágio = ○ Estágio e Programa Aprendiz | Cor/Raça"<br>○Branco ○Preto ○Pardo ○Amarelo ○Indígena |
| CPF1                                                       | Renda"<br>O Abaixo de 1 Salario minimo                |
|                                                            | O Abaixo de 1 Salario minimo                          |

Obs: Concluída essa etapa do cadastro o estudante receberá no e-mail cadastrado o login e senha para acessar o portal do estudante.

Agora que o estudante possui cadastro e acesso ao portal, e deverá carregar OS DOCUMENTOS SOLICITADOS NO EDITAL, selecionando a opção DOCUMENTOS DIGITALIZADOS, clicar em ENVIAR DOCUMENTO,

OBS: selecionar e carregar um por um dos documentos que o edital prevê. Lembrando que será indeferida inscrições com documentos faltantes ou pordocumentos incorretos.

| A Início                                       | Gestão de Documentos Digitais     |                       |            |
|------------------------------------------------|-----------------------------------|-----------------------|------------|
| 🕖 Meu Cadastro                                 | 🛓 Enviar Documento                |                       |            |
| 🍰 Documentos Digitalizados                     |                                   |                       |            |
| 🔁 Visualizar Currículo                         | Lista de Documentos Digitais      |                       |            |
| Vagas                                          | < Tipo do pocumento               | Inclusão do Documento | Ações      |
| Processos Seletivos                            | < De daração de Frequência Escola | 13/10/2020            | ± 💼        |
| Pesquisas e Avaliações                         | Histórico Escolar                 | 13/10/2020            | ± 💼        |
| <ul> <li>Frequência na Aprendizagen</li> </ul> | n<br>Comprovante de residência    | 13/10/2020            | <b>±</b>   |
| O Dúvidas                                      | RG                                | 13/10/2020            |            |
| ♀ Contato                                      | CPF                               | 13/10/2020            | <b>▲</b> 😕 |

Após o candidato deverá ir na opção "PROCESSOS SELETIVOS", "INSCRIÇÕES ABERTAS", e localize o edital que pretende se inscrever:

| Portal CIEE/SC                                                          |                                        |  |  |
|-------------------------------------------------------------------------|----------------------------------------|--|--|
| Menu 💣 Início                                                           | PORTAL CIEE/SC                         |  |  |
| <ul> <li>Meu Cadastro</li> <li>Documentos Digitalizados</li> </ul>      | Vagas De Estágio - 7                   |  |  |
| 🔁 Visualizar Currículo                                                  | Por Curso Por Região                   |  |  |
| 🖶 Vagas 🔍                                                               | PEDAGOGIA<br>0 0.5 1.0 1.5 2.0 2.5 3.0 |  |  |
| <ul> <li>Processos Seletivos</li> <li>Pesquisas e Avaliações</li> </ul> | Mensagem do Superintendente            |  |  |

Clique em inscrições abertas:

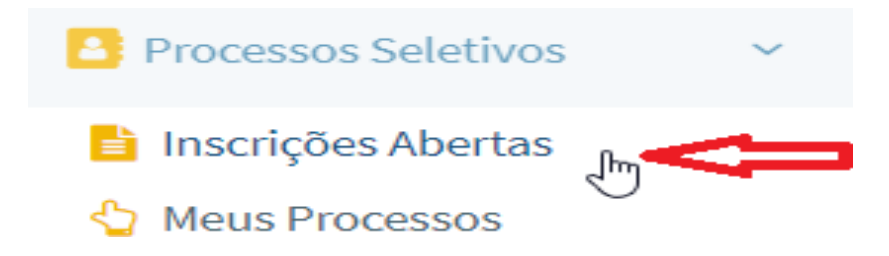

Escolha o edital que pretende se inscrever:

| A Início                  |       | Processos Seletivos em Aberto                                                                                                    |  |  |
|---------------------------|-------|----------------------------------------------------------------------------------------------------|--|--|
| 📕 Meu Cadastro            |       | 8                                                                                                    |  |  |
| 2. Documentos Digitalizad | os    | Visualize os Processos Seletivos Especiais em andamento.                                                                                                    |  |  |
| 🔁 Visualizar Currículo    |       | - vote so pode inscrever se caso concorde com rodos os requisitos do processo sereiro e se possun todos os requisitos<br>necessários, caso contrário será desclassificado !<br>Leia o Erdital do processo seletivo para não ser prejudicado. |  |  |
| 🖨 Vagas                   | <     |                                                                                                    |  |  |
| Processos Seletivos       | <     | 夺                                                                                                    |  |  |
| 🕼 Pesquisas e Avaliações  |       |                                                                                                    |  |  |
| 🕼 treguência na Anreodiz  | antin |                                                                                                    |  |  |

## **INFORME SEU INDICE** acadêmico e Clique em "QUERO ME INSCREVER!"

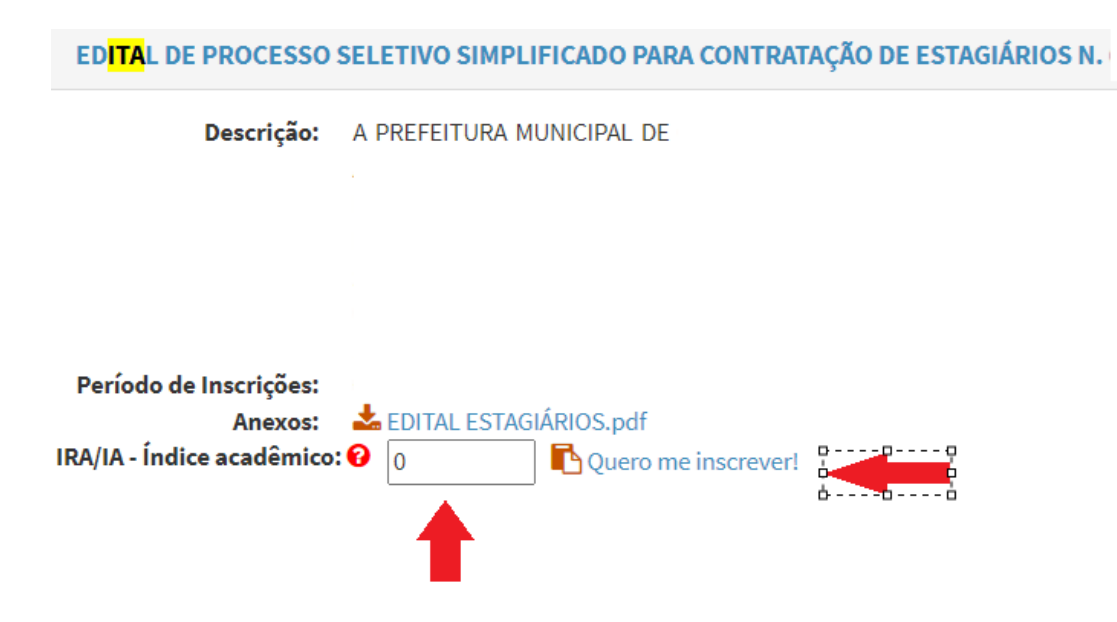

Sua inscrição é concluída se apresentar a mensagem abaixo:

Inscrição realizada com sucesso!

Sua inscrição será avaliada em concordância com osdocumentos enviados. será considerada inscrição **deferida** o candidato que enviar documentação **conforme descrito no edital e realizar a inscrição conforme os passos acima**.

OBS: Somente realizar ou atualizar seu cadastro não caracterizainscrição no processo seletivo.

Se você não inserir os documentos conforme solicitado no EDITAL no gestor de documentos via portal, sua inscrição não será finalizada.

Leia atentamente o Edital, siga os passos e realize sua inscrição.

## DÚVIDAS?

Entrar em contato com nossa central de atendimento (48) 98824-0468